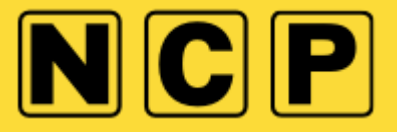

# HOW DO I RE-SEND MY BOOKING CONFIRMATION TO MY EMAIL?

1) Click login to my account then select Pre-book

| _                                                                 | Ŷ                                         |                            |                        |              |
|-------------------------------------------------------------------|-------------------------------------------|----------------------------|------------------------|--------------|
| Pre-book                                                          | ParkPass                                  | Season Ticket              | Gateway                | Pay Later    |
| Go to my                                                          | My app<br>account                         | Go to my account           | Go to my account       | Pay<br>Later |
| N C                                                               |                                           | in to my Pay<br>ount Later | Enter your search terr | m here       |
| 🕂 Find a car pa                                                   | ark Parking so                            | lutions Partn              | ership He              | elp centre   |
|                                                                   |                                           |                            |                        |              |
|                                                                   |                                           |                            |                        |              |
| ogin to your acc                                                  | count                                     |                            |                        |              |
| ogin to your acc                                                  | <b>COUNT</b><br>and password below to log | jin                        |                        |              |
| ogin to your acc<br>Il in your email address                      | count<br>and password below to log        | Jin                        |                        |              |
| ogin to your acc<br>Il in your email address<br>our email address | <b>COUNT</b><br>and password below to log | jin                        |                        |              |
| ogin to your acc<br>Il in your email address<br>our email address | count<br>and password below to log        | jin                        |                        |              |

2) Click view/amend bookings and you will see a list of all bookings, open/closed etc.

### My account/booking(s)

Welcome back | Not you? Sign out

| View or amend booking(s)<br>Amend, cancel, view booking details | ≽ |
|-----------------------------------------------------------------|---|
| Manage account details<br>Manage personal and vehicle details   | ≽ |

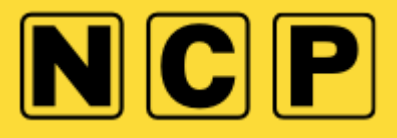

3) Click view/amend bookings

### My account/booking(s)

Welcome back | Not you? Sign out

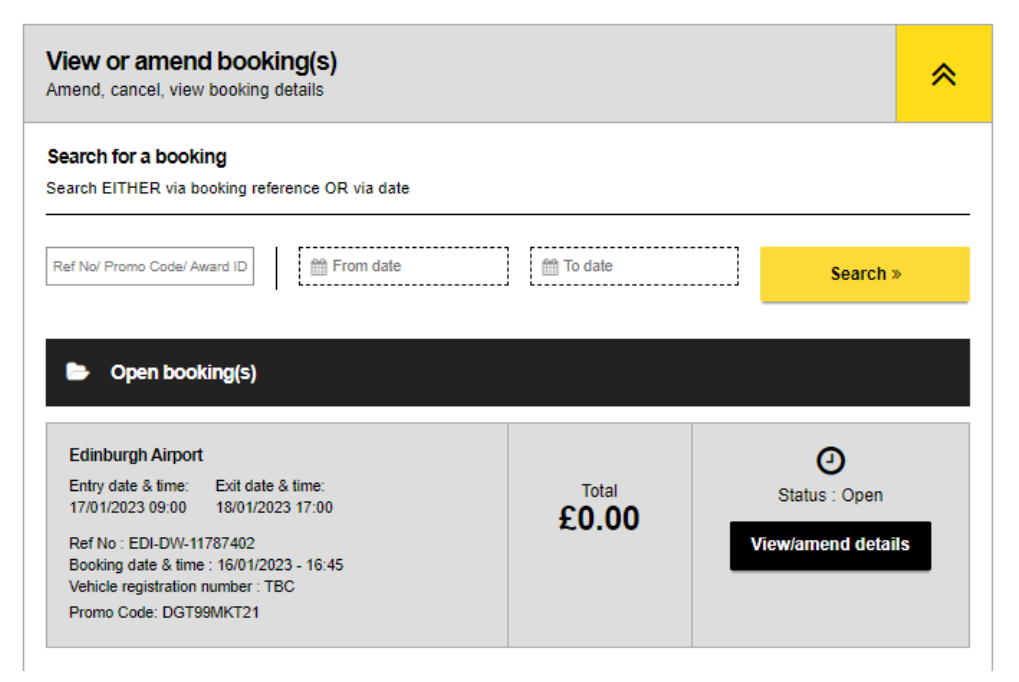

4) You will have the option to amend personal details on the live booking and resend the booking confirmation by clicking resend booking confirmation

| f No/ Promo Code/ Award ID 🛗 From date                                                                                                    | 🛗 To date      | Search »                           |
|----------------------------------------------------------------------------------------------------|----------------|------------------------------------|
| Open booking(s)                                                                                                    |                |                                    |
| Edinburgh Airport<br>Entry date & time:<br>17/01/2023 09:00 18/01/2023 17:00<br>Ref No: EDI-DW-11787402<br>Booking date & time: 16/01/2023 - 16:45<br>Vehicle registration number: TBC<br>Promo Code: DGT99MKT21 | Total<br>£0.00 | O<br>Status : Open<br>Hide details |
| Amend booking Cancel booking                                                                                                    | 0              | Price: £0.00                       |
| Your details                                                                                                    |                |                                    |
| Registration:                                                                                                    |                | Amend                              |
| First name:                                                                                                    | Amend          |                                    |
| Last Name:                                                                                                    | Amend          |                                    |
| Email:                                                                                                    |                | ♂ Amend                            |
|                                                                                                    |                |                                    |
| Mobile number:                                                                                                    |                |                                    |

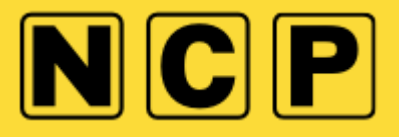

5) You will then be sent a copy of the booking details

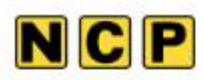

# Your booking confirmation has been resent

Please check your booking details carefully. If you booked a flexible product, you can log in to your account to amend your booking online.

We're looking forward to your stay with us.

#### Booking ref # EDI-DW-11787402

| Your booking                             | Total : <b>£0.00</b>                    |                |
|------------------------------------------|-----------------------------------------|----------------|
| NCP Edinburgh So                         | cotpark                                 |                |
| Flex Plus                                |                                         | £0.00          |
| Entry date & time:<br>17/01/2023 - 09:00 | Exit date & time:<br>18/01/2023 - 17:00 | VAT: £0.00 inc |
| Vehicle registration nun                 | nber:TBC                                |                |
| Promo Code:                              |                                         |                |

Back to your account